## instrukcja logowania

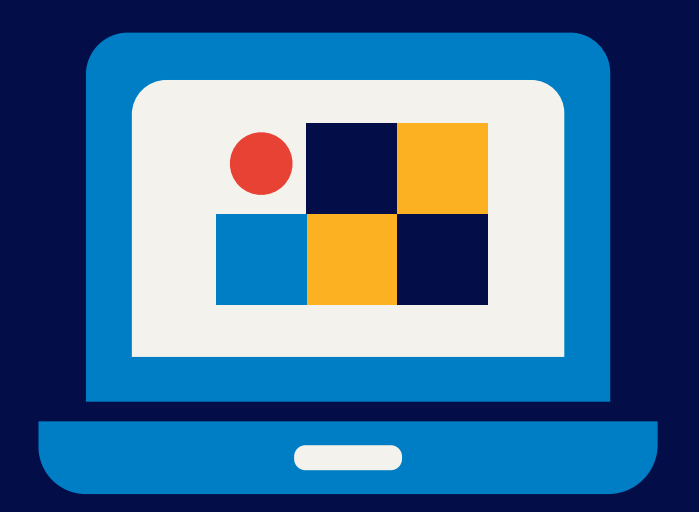

## na szkolenie DayO.

Żeby zalogować się na platformę Webex, otwórz przeglądarkę internetową (rekomendujemy Google Chrome) i w wyszukiwarce wprowadź link otrzymany SMSem od działu rekrutacji bądź kliknij Dołącz do wydarzenia w mailu z zaproszeniem na to spotkanie

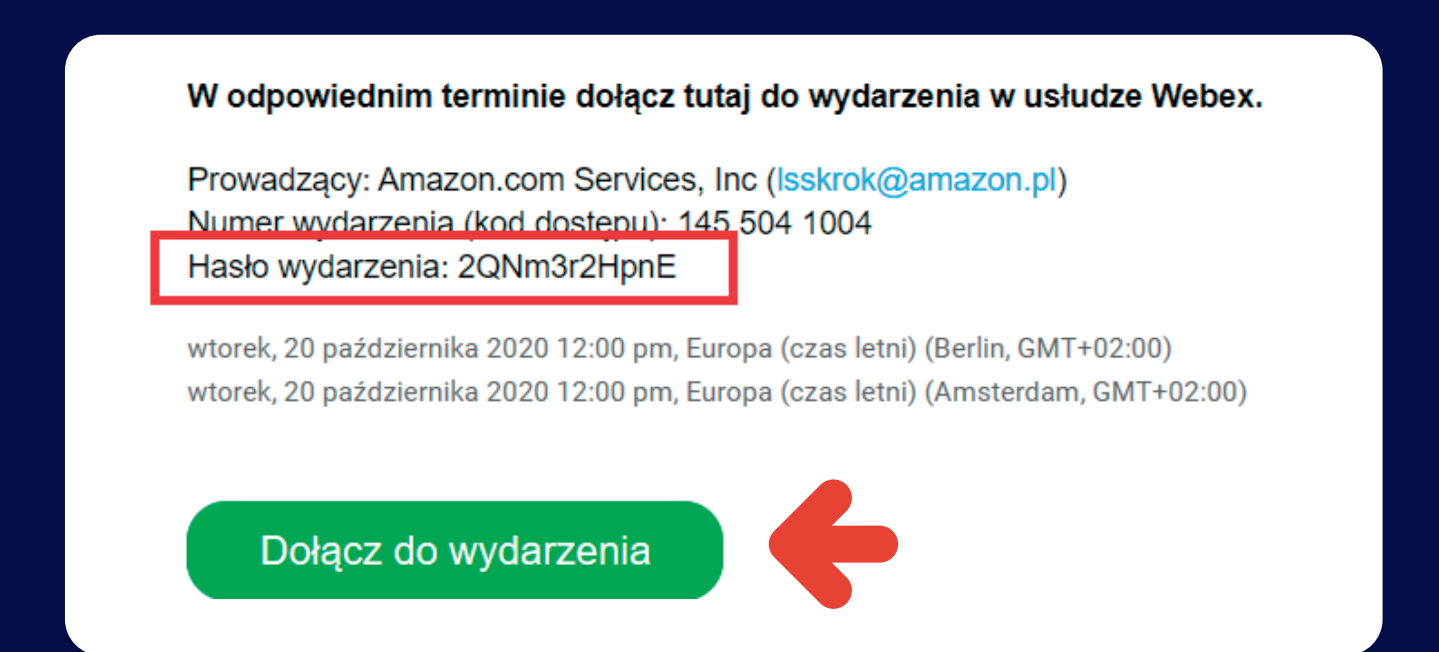

Po kliknięciu w link strona przekieruję Cię do okna z informacją o: stanie wydarzenia, dacie i godzinie spotkanie oraz o jego długości. Żeby dołączyć do spotkania musisz wpisać swoje imię, nazwisko adres e-mail oraz hasło, które otrzymałeś od działu rekrutacji SMSem bądź e-mailem. Gdy już uzupełnisz niezbędne dane kliknij Dołącz teraz

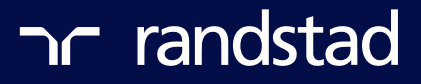

Po kliknięciu w link strona przekieruję Cię do okna z informacją o: stanie wydarzenia, dacie i godzinie spotkania oraz jego długości. Żeby dołączyć do spotkania wpisz nazwę agencji i swoje imię np: RANDSTAD JAN, nazwisko, adres e-mail oraz hasło, które otrzymałeś SMSem bądź e-mailem od działu rekrutacji. Po uzupełnieniu danych kliknij Dołącz teraz

| tan wydarzenia:                   | Rozpoczęte                                                                                                    |                                     | Dołącz do wyd    | Dołącz do wydarzenia teraz                                    |  |  |
|-----------------------------------|----------------------------------------------------------------------------------------------------|-------------------------------------|------------------|---------------------------------------------------------------|--|--|
| ata i godzina:                    | wtorek, 20 października 2020 2:00 pm<br>Europa (czas letni) (Amsterdam, GMT+02:00)<br><mark>Zmień strefę czasową</mark> |                                     | Aby dołączyć     | Aby dołączyć do tego wydarzenia, podaj następujące informacje |  |  |
| zas trwania:                      | 1 godzina                                                                                                    | tu wpisz<br>RANDSTAD + TWO IE IMIE" | lmię:            |                                                               |  |  |
| pis:                              | Randstad szkolenie                                                                                                    |                                     | Nazwisko:        |                                                               |  |  |
|                                   |                                                                                                    |                                     | Adres e-mail     | :                                                             |  |  |
|                                   |                                                                                                    |                                     | Hasło wydar      | zenia:                                                        |  |  |
| ołączając do tego wydarz<br>/ebex | enia, akceptujesz <u>Warunki korzystania z usługi</u> oraz <u>Zasac</u>                                                 | dy ochrony prywatności usługi Cisco | Tutologia dana a |                                                               |  |  |

Następnie kliknij Uruchom tymczasową aplikację, aby dołączyć do spotkania

## krok 01 z 02: Dodaj program Webex do przeglądarki Chrome

| Dod                         | aj Webex do przeglądarki<br>Chrome 🕞                                                          | Rozszerzenie Cisco Webex                           |
|-----------------------------|-----------------------------------------------------------------------------------------------|----------------------------------------------------|
| Nie chcesz ko<br>tymczasową | rzystać z rozszerzenia? <mark>Uruchom</mark><br>aplikację, aby dołączyć do tego<br>spotkania. | Dodaj do<br>przeglądarki Chrome                    |
| Wybierz<br>prz              | opcję Dodaj Webex do<br>eglądarki Chrome.                                                     | W sklepie Chrome wybierz opcję<br>Dodaj do Chrome. |

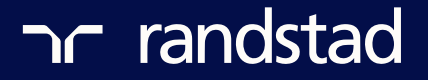

W lewym dolnym rogu pojawi się pobrany plik z roszerzeniem exe, należy go kliknąć

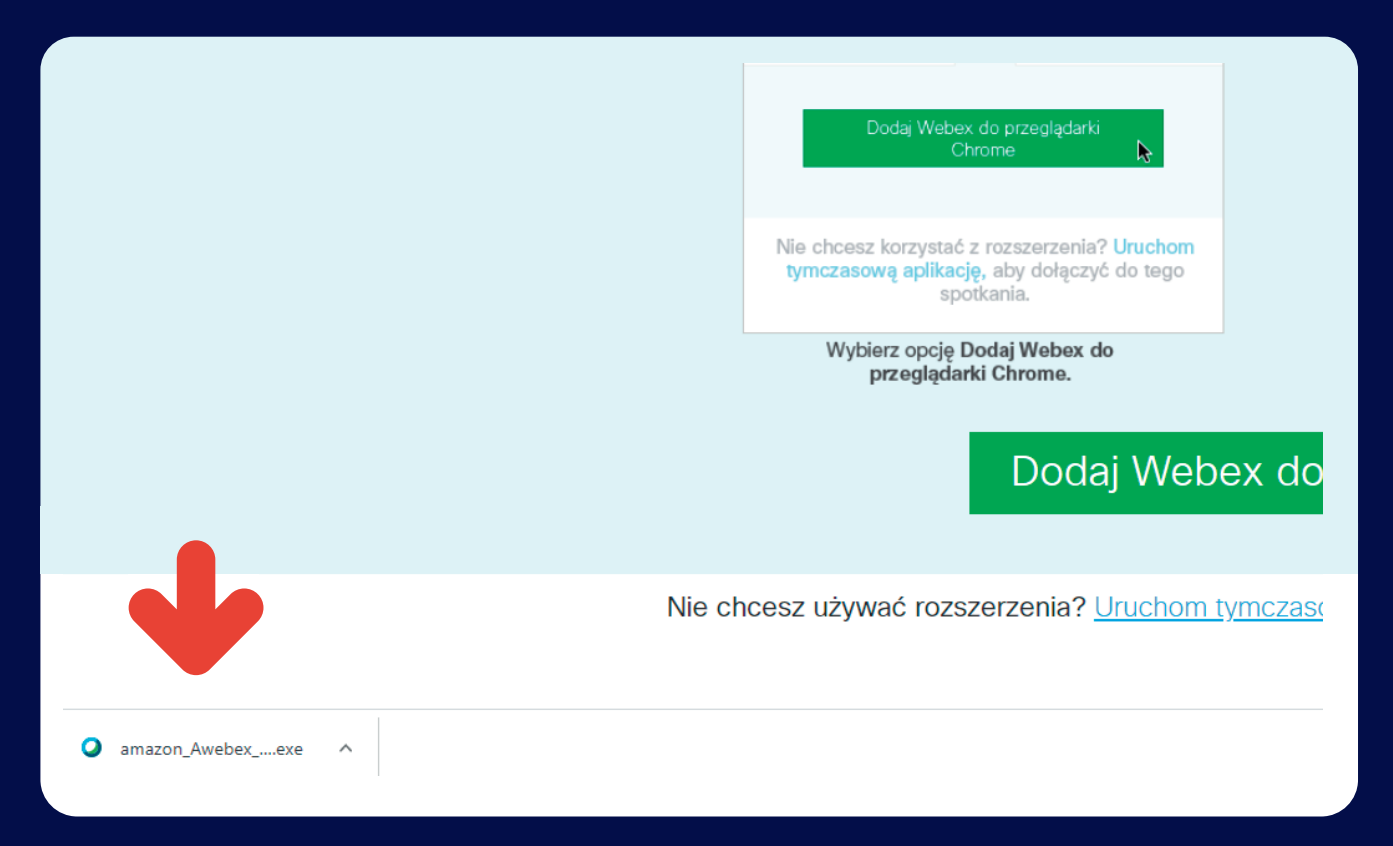

Otworzy się aplikacja, w której wystarczy kliknąć Dołącz do wydarzenia

| Cisco Webex Meetings | Randstad szkolenie<br>14:00 - 15:00                       | 0 – – × |
|----------------------|-----------------------------------------------------------|---------|
|                      | KS                                                        |         |
|                      | Audio: Użyj audio komputera v 🔅 Testuj głośnik i mikrofon |         |
|                      | Wycisz v Dołącz do wydarzenia                             |         |

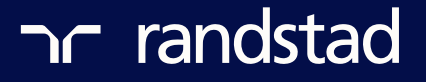

Otworzy się okno ze szkoleniem. Upewnij się, że masz <mark>wyłączony mikrofon oraz kamerę</mark> oraz <mark>włączony dźwięk</mark>. Jeśli spotkanie dobiegło końca możesz je opuścić klikając czerwony krzyżyk

| 🖓 Amazon.com Servi (prowadzący) | □ ♂ ∨ Uczestn            | cy                       | >    |
|---------------------------------|--------------------------|--------------------------|------|
|                                 | Q Szul                   |                          |      |
|                                 | √ Dysku                  | tant: 1                  |      |
|                                 | AP & .                   | Amazon.co ฟ<br>rowadzący |      |
|                                 | ✓ Uczes                  | nik:                     |      |
| \                               | K6 0                     | Krzysztof Stefański      | 8    |
| AI                              | ∨ Czat                   |                          |      |
|                                 | Do: Prow                 | adzący                   | ~    |
|                                 | Wprowad                  | ź tutaj wiadomość czatu  |      |
|                                 | Opuść wydarzenie Pytania | i odpowiedzi             | >    |
| R Whylacz unwiczonia (*)        |                          | Q Uczestnicy             | Czat |

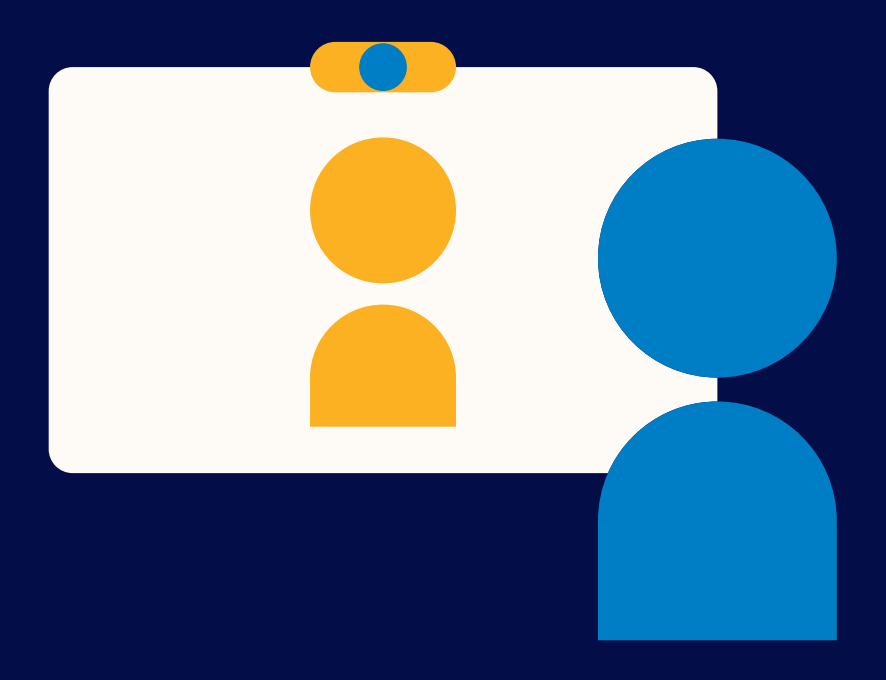

Do zobaczenia na spotkaniu!

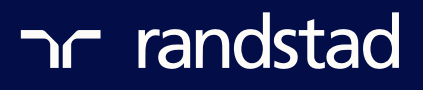